# Ripresa video in formato iTunes (per GZ-HM960)

Registrando con il formato EXPORT attivo, è possibile trasferire i video al software iTunes Apple quando la presente unità è collegata a un PC. "LIB." viene visualizzato quando si registrano video nel formato per iTunes. Utilizzare il software in dotazione per trasferire i video.

#### NOTA:

Per maggiori informazioni su iTunes e iPod, consultare il seguente sito web. http://www.apple.com/itunes/

1 Selezionare la modalità video.

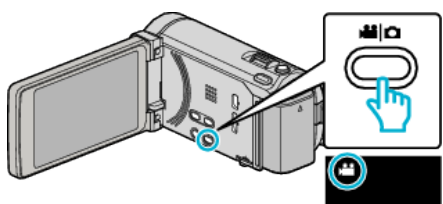

- Appare l'icona della modalità video.
- 2 Toccare "MENU".

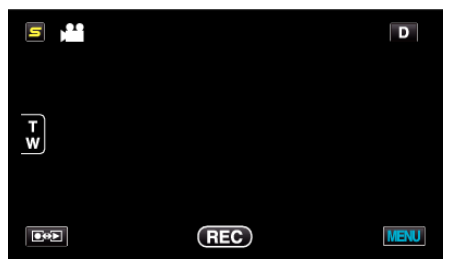

**3** Toccare "ESPORTA RIPRESA".

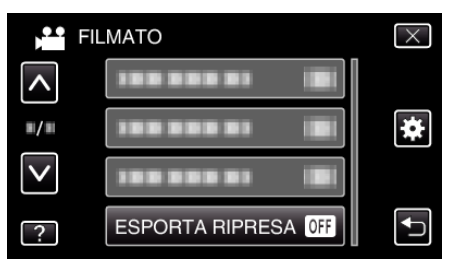

4 Toccare "ON".

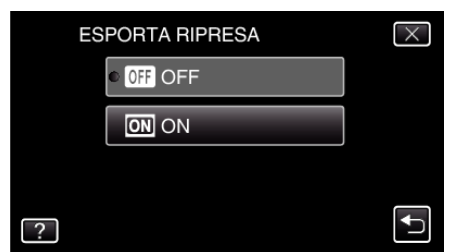

- Quando si imposta su "ON", sullo schermo compare un contrassegno "LIB.".
- Per cancellare questa impostazione, passare a "OFF".
- **5** Iniziare la registrazione.

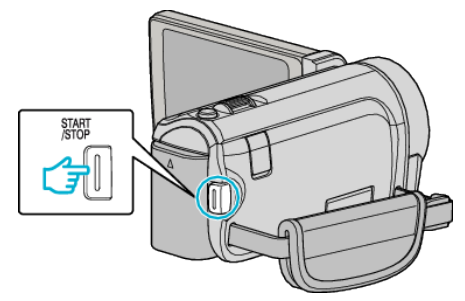

• Premere di nuovo per interrompere.

# NOTA : -

 "ESPORTA RIPRESA" non è disponibile quando "REG. A INTERVALLI" è impostato.

### Trasferimento dei video registrati su un iPod

È possibile esportare i video su iTunes utilizzando il software in dotazione Everio MediaBrowser 3 BE.

Installare il software sul PC e collegare unità al PC.

- Per i dettagli sulle modalità di utilizzo del software, consultare il file della guida.
- Per i dettagli sulle modalità di trasferimento dei file su un iPod, consultare il file della guida di iTunes.

## Problemi con l'esportazione dei file su iTunes

• Consultare "Q&A", "Informazioni più aggiornate", "Informazioni sul download", ecc. in "Cliccare per info prodotti più recenti" nel file della guida del software Everio MediaBrowser 3 BE in dotazione.